# 日本化薬メディカルWebセミナー@バイオシミラー(バイオ後続品)

日本化薬メディカルWebセミナー@バイオシミラー (バイオ後続品)を開催します。 病院やご自宅のPC、iPadなどでぜひご視聴いただきますようお願い申し上げます。

# 持続可能な医療を目指して ~がん治療における バイオシミラーの役割~

#### 座長

兵庫県立がんセンター研究部長/ゲノム医療・臨床試験センター次長(ゲノム医療)/ 腫瘍内科部長(科長)/遺伝診療科長/外来化学療法センター長

松本光史先生

#### 演者

愛知県がんセンター 乳腺科部 部長

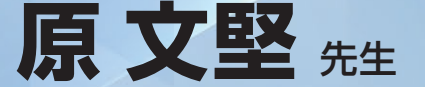

ライブ配信

配信形式

2024年**8**月**9**日(金) 19:00~20:10

※裏面のURLまたは二次元コードより 視聴登録をお願い致します。

Zoomウェビナ

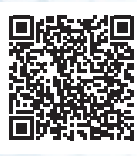

講演には画像等が含まれていますので、 スマートフォンより画面の大きいPCやiPadなどで視聴いただくことをお勧めします。

主催: 🔀日本化薬株式会社

# 日本化薬メディカルWebセミナーのご参加方法

### 下記のURLまたは二次元コードより視聴登録をお願い致します。

# https://medicalinfo.nipponkayaku.co.jp/public/application/add/1154

- ・視聴登録後、登録受付メールをお送り致します。 登録後24時間以内にメールが届かない場合は、下記の運営事務局までご連絡ください。
- ・本名以外(ニックネーム等)でのご登録はご遠慮ください。
- ・ご登録頂きました個人情報は、本セミナーの運営に関する目的以外には利用致しません。

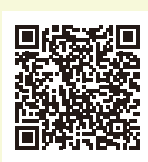

## 事前準備

#### ■ パソコンからご参加いただく場合

Webブラウザからご参加頂けますが、デスクトップアプリ「ミーティング用Zoomクライアント」の使用を推奨しております。 Zoom公式ホームページの画面最下部の「ダウンロード」からアプリをダウンロードして、インストール・アップデートをお願い 致します。

#### ■ タブレット・スマートフォンからご参加いただく場合

アプリ「ZOOM Cloud Meetings」のインストールをお願い致します。

※本セミナーの参加に際しては、Zoomにサインアップ(アカウント取得)する必要はございません。

# セミナー当日の参加方法

windowsパソコンでの参加方法の一例をお示しします。

パソコン環境やデバイス等により表示・手順が一部異なる場合がございますが、基本的な流れは同様になります。

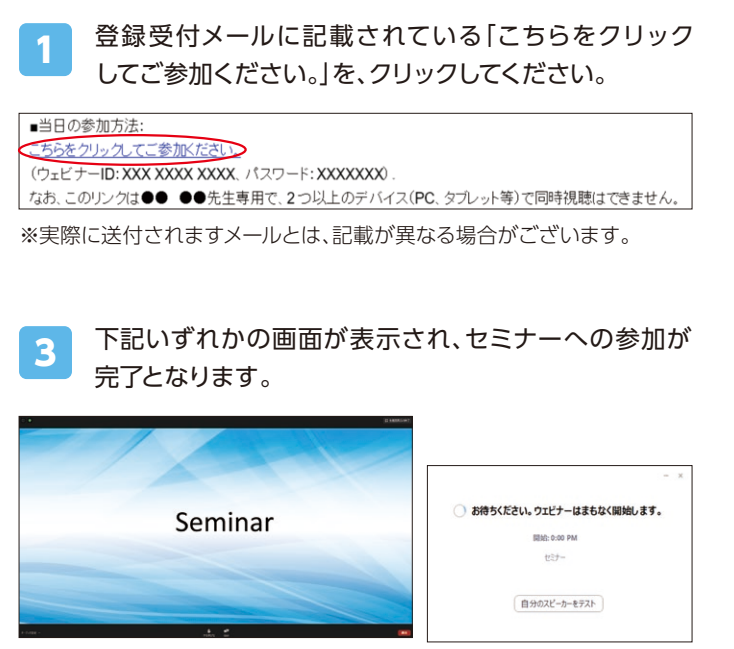

※右側の画面が表示された場合は準備中となります。セミナーの準備 が整い次第、自動的に左側の画面に移りますので、そのままお待ちくだ さい。 Webブラウザが立ち上がり、デスクトップアプリ「ミー ティング用Zoomクライアント\*」の起動を確認する メッセージが表示されますので、「開く」をクリックして ください。

※タブレット等では「ZOOM Cloud Meetings」

|        | Zoom Meetings を開きますか?                    |
|--------|------------------------------------------|
|        | https://zoom.us がこのアプリケーションを開く許可を求めています。 |
|        | zoom.usでのこのタイプのリンクは実に関連付けられたアプリで聞く       |
|        | Zoom Meetings 参照く キャンセル                  |
|        |                                          |
|        |                                          |
|        |                                          |
| ブラウザが表 | 示しているダイアログのZoom Meetingsを開くをクリックしてく      |
|        | ださい                                      |
| ダイアログが | 長示されない場合は、以下の <b>ミーティングを起動</b> をクリックしてく  |
|        | ださい。                                     |
|        |                                          |
|        | ミーティングを起動                                |
|        |                                          |
|        |                                          |
|        |                                          |
| Zoo    | mクライアントをインストールしていないのですか? 今すぐダウンロードする     |
| Zo     | omクライアントで問題が発生していますか ブラウザから参加してください      |

パソコンでWebブラウザからご参加頂く場合は、確認メッセージ をキャンセルし、こちらを クリックしてください。お名前入力画面 が表示されますので、本名の入力をお願い致します。

※パスコードの入力画面が表示された場合は、参加登録メールに記載されているパスコードをご入力ください。

登録受付メールが届かない等のトラブルがございましたら、下記までご連絡ください。 日本化薬メディカルWebセミナー 運営事務局 yuto.tanaka@nipponkayaku.co.jp